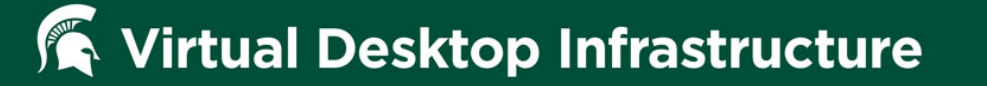

# Two-Factor Authentication Setup for Mobile Device

- 1. Download the Symantec VIP app to your smartphone. Available in the Play Store (Android) and iPhone (App Store)
- 2. Browse to two-factor.msu.edu and enter your MSU NETID and Password (Ensure that the authenticator is set to MSU Net), Click Sign In.

|                                                                                                    | Search | ۹ |
|----------------------------------------------------------------------------------------------------|--------|---|
| MSU Authentication                                                                                                    |        |   |
| SIGN IN<br>MSU NETID<br>PASSWORD<br>AUTHENTICATOR MSU NET ©<br>SIGN IN<br>Forgot Password?<br>DO YOU NEED HELP?<br>Help & Support |        |   |

3. Confirm your identity by selecting a previously setup credential (If you use Symantec Two-Factor Authentication for anything else). Enter your Security Code and select Continue.

# Symantec. | VIP SELF SERVICE PORTAL

## To Complete Your Sign-in

For your protection, first confirm your identity by entering a security code from your credential that has **already been registered** to your account.

| Confirm Your Identity                     |                          |  |  |  |
|-------------------------------------------|--------------------------|--|--|--|
| Enter a security code for this credential |                          |  |  |  |
| Credential Name and ID:                   | iPhone-7 - VSMT89698438  |  |  |  |
| Credential Type:                          | VIP Credential           |  |  |  |
| Security Code:                            | What is a Security Code? |  |  |  |
|                                           | Cancel Continue          |  |  |  |

## 4. Click "Register" to add a VIP Credential

You have successfully signed in.

#### Manage Your Credentials

This VIP Self Service Portal enables you to register, test, or reset credentials. You can also remove credentials from your account.

| Your Registered Credentials |               | F                  | Register another credential? | Register         |
|-----------------------------|---------------|--------------------|------------------------------|------------------|
| Credential Name             | Credential ID | Туре               | State 🕐                      | Actions          |
| iPhone-7-Text               |               | SMS (Text Message) | Enabled                      | $\triangleright$ |
| iPhone-7<br>(Push Enabled)  |               | VIP Credential     | Enabled                      | $\mathbf{>}$     |

| Your Registered Devices                                | Only 20 remembered devices can be registered to your account at any one time.<br>Contact your administrator to remove a currently-remembered device. |      |         |         |
|--------------------------------------------------------|----------------------------------------------------------------------------------------------------|------|---------|---------|
| Device Name                                            | Credential ID                                                                                                    | Туре | State 🕐 | Actions |
| No devices are currently registered with this account. |                                                                                                    |      |         |         |

### 5. Click "Select" under "VIP Credential"

#### Select Your Credential

Select the type of credential you want to register.

| VIP Credential                                             | SMS or Voice                                      |
|------------------------------------------------------------|---------------------------------------------------|
| Use a VIP mobile application or VIP security credential to | Use a security code from a text message or        |
| securely access your organization's services.              | voice call to securely access your organization's |
|                                                            | services.                                         |
| SELECT                                                     | SELECT                                            |

## **F** Virtual Desktop Infrastructure

6. Enter Credential Name (Example. VDI). Next, enter your Credential ID (This is the code that is displayed in the VIP app that you downloaded to your smartphone. It is listed as Credential ID in the app.). Next, enter the Security code that is listed below the Credential ID on your smartphone, click "Submit".

| Required Information |                                                   |                                         |              |
|----------------------|---------------------------------------------------|-----------------------------------------|--------------|
| *Credential Type:    | VIP Credential                                    |                                         |              |
|                      |                                                   |                                         |              |
| *Credential Name:    | My Credential<br>Enter a simple name that is easy | y to remember.                          |              |
| *Credential ID:      |                                                   |                                         |              |
| oreactinal ib.       | Credential ID examples:                           |                                         | Cl           |
|                      | Your credential contains a uni                    | que alphanumeric ID.                    |              |
|                      | -                                                 | 123456                                  | UCCT4024F670 |
|                      | ABCD12345678                                      | ABCD12345678                            | V55112343070 |
|                      |                                                   |                                         | 123456       |
|                      |                                                   |                                         | •            |
|                      | VIP Security Token<br>(Back)                      | VIP Security Card<br>(Front)            | VIP Access   |
|                      |                                                   |                                         |              |
| *Security Code:      |                                                   |                                         |              |
|                      | Your credential provides a dyr                    | namic 6-digit code that changes every 3 | 30 seconds.  |
|                      |                                                   |                                         |              |
|                      | 123456                                            | 123456<br>ABCD12245679                  | VSST12345678 |
|                      | Press (1)                                         | ADCD12343070                            | 123456       |
|                      |                                                   |                                         |              |
|                      |                                                   |                                         | 0            |
|                      | VIP Security Token                                | VIP Security Card                       | . •          |

7. You should now see your Registered Credential. The type should be "VIP Credential" and the state should be "Enabled".

| Manage Your Credentials<br>This VIP Self Service Portal enables you to register, test, or reset credentials. You can also remove credentials from your account. |                                                                                                    |                |                                                                                                    |                  |
|----------------------------------------------------------------------------------------------------|----------------------------------------------------------------------------------------------------|----------------|----------------------------------------------------------------------------------------------------|------------------|
| Your Registered Credentials                                                                                                    | Register another credential? Register                                                                                                    |                |                                                                                                    |                  |
| Credential Name                                                                                                    | Credential ID                                                                                                    | Туре           | State ?                                                                                                    | Actions          |
| 10000                                                                                                    | A 100 King (100                                                                                                    | and the second | in the second second seco | $\triangleright$ |
| iPhone-7<br>(Push Enabled)                                                                                                    | VSMT89698438                                                                                                    | VIP Credential | Enabled                                                                                                    | $\mathbf{>}$     |
|                                                                                                    |                                                                                                    |                |                                                                                                    |                  |
| Your Registered Devices                                                                                                    | Only 20 remembered devices can be registered to your account at any one time.<br>Contact your administrator to remove a currently-remembered device. |                |                                                                                                    |                  |
| Device Name                                                                                                    | Credential ID                                                                                                    | Туре           | State 🕐                                                                                                    | Actions          |
| No devices are currently registered with this account.                                                                                                    |                                                                                                    |                |                                                                                                    |                  |

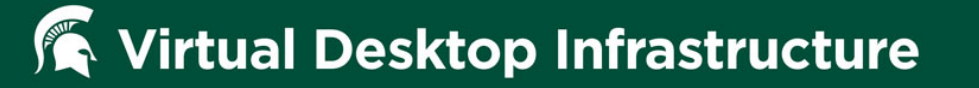

8. Browse to https://vdi.msu.edu Enter your MSU NETID, Password and under "TWO-FACTOR SECURITY CODE OR "PUSH", type push and click sign in. Your smartphone will alert you that authentication is being attempted. Open the VIP app and Accept the request and you will be logged in.